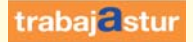

## SERVICIO

Guía para gestionar la demanda de empleo por internet

Renueve su Demanda de Empleo por internet y evite desplazamientos a su oficina de empleo.

Renovar la Demanda de Empleo por internet.

| <ul> <li>PASOS ANTERIORES:</li> <li>www.trabajastur.com</li> <li>Mi demanda de empleo</li> <li>IDENTIFICACIÓN</li> <li>Enviar</li> <li>1. "Clic" en el enlace:</li> <li>"Renovación de demanda".</li> </ul>                                                                                                  | Servició de serviciós al ciudadano.  Comunidad autónoma de PRINCIPADO DE ASTURIAS.  A continuación se muestran los servicios disponibles clasificados según el nivel de seguridad requerido para su utilización.  Servicios disponibles:  Usuario/contraseña:  Informes da demanda personalizados.  Inductor de usuarios.  Servicios disponibles:  Usuario/contraseña:  Informes da demanda personalizados.  Debos personalizados.  Consulta de demanda suropeo.  Detos personales.  Consulta de demanda. | 2<br>DENTIFICACIÓN<br>Introducir nuestro<br>usuario y la contraseña.<br>2. Enviar:<br>"Clic" en botón "Enviar".                                                                                                    |                                                                                                    |
|----------------------------------------------------------------------------------------------------|----------------------------------------------------------------------------------------------------|----------------------------------------------------------------------------------------------------|----------------------------------------------------------------------------------------------------|
| 3<br>DENTIFICACIÓN<br>DE LA DEMANDA<br>Nos aparece el<br>"Identificador de demanda".<br>3. Enviar:<br>"Clic" en botón "Enviar".<br>Con esta acción<br>accedemos a la pantalla<br>que nos indica el<br>"Resultado del proceso<br>de renovación"<br>4. Imprimir DARDE:<br>"Clic" en botón<br>"Imprimir DARDE". | Statema Nacional de Empleo, 2007.                                                                                                    | Darde<br>Darde<br>A pulsar en el botón<br>"Imprimir DARDE", se<br>obtiene un documento<br>"pdf" que nos indica la<br>próxima fecha de<br>renovación de la<br>demanda de empleo<br>y a su vez es el justificante<br>que acredita que se ha<br>renovado esta<br>satisfactoriamente,<br>por lo que se ha de<br>imprimir sobre soporte<br>o guardar en formato<br>digital. | <image/> <image/> <image/> <image/> <text><text><text><text><text><text><text><text><text><text><text><text><text><text><text><text></text></text></text></text></text></text></text></text></text></text></text></text></text></text></text></text> |